# Cello-IQ Offline DEMO User Manual

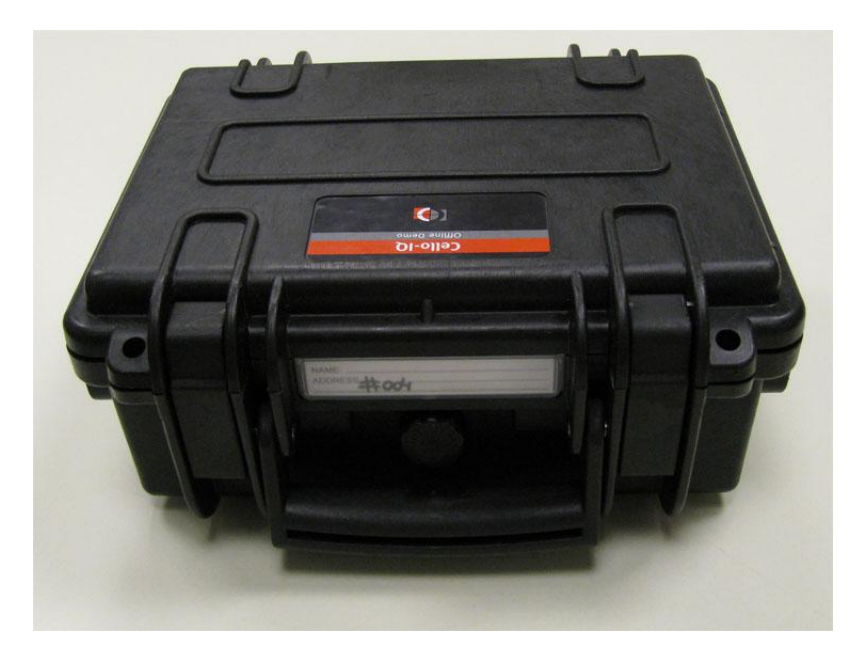

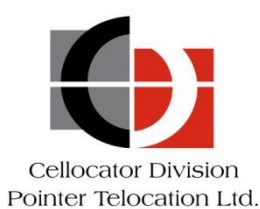

Proprietary and Confidential

Version 1.0

Revised and Updated: August 8, 2013

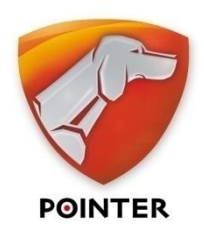

POINTER TELOCATION LTD. 14 HAMELACHA ST., ROSH HA'AYIN 48091, ISRAEL • TEL: 972-3-5723111 • FAX: 972-3-5723100 • www.pointer.com

Copyright © 2013 by Pointer Telocation, Ltd.

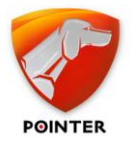

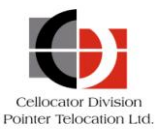

### Legal Notices

#### IMPORTANT

- 1. All legal terms and safety and operating instructions should be read thoroughly before the product accompanying this document is installed and operated.
- 2. This document should be retained for future reference.
- 3. Attachments, accessories or peripheral devices not supplied or recommended in writing by Pointer Telocation Ltd. May be hazardous and/or may cause damage to the product and should not, in any circumstances, be used or combined with the product.

#### General

The product accompanying this document is not designated for and should not be used in life support appliances, devices, machines or other systems of any sort where any malfunction of the product can reasonably be expected to result in injury or death. Customers of Pointer Telocation Ltd. using, integrating, and/or selling the product for use in such applications do so at their own risk and agree to fully indemnify Pointer Telocation Ltd. for any resulting loss or damages.

#### Warranty Exceptions and Disclaimers

Pointer Telocation Ltd. Shall bear no responsibility and shall have no obligation under the foregoing limited warranty for any damages resulting from normal wear and tear, the cost of obtaining substitute products, or any defect that is (i) discovered by purchaser during the warranty period but purchaser does not notify Pointer Telocation Ltd. Until after the end of the warranty period, (ii) caused by any accident, force majeure, misuse, abuse, handling or testing, improper installation or unauthorized repair or modification of the product, (iii) caused by use of any software not supplied by Pointer Telocation Ltd., or by use of the product other than in accordance with its documentation, or (iv) the result of electrostatic discharge, electrical surge, fire, flood or similar causes. Unless otherwise provided in a written agreement between the purchaser and Pointer Telocation Ltd., the purchaser shall be solely responsible for the proper configuration, testing and verification of the product prior to deployment in the field.

POINTER TELOCATION LTD.'S SOLE RESPONSIBILITY AND PURCHASER'S SOLE REMEDY UNDER THIS LIMITED WARRANTY SHALL BE TO REPAIR OR REPLACE THE PRODUCT HARDWARE, SOFTWARE OR SOFTWARE MEDIA (OR IF REPAIR OR REPLACEMENT IS NOT POSSIBLE, OBTAIN A REFUND OF THE PURCHASE PRICE) AS PROVIDED ABOVE. POINTER TELOCATION LTD. EXPRESSLY DISCLAIMS ALL OTHER WARRANTIES OF ANY KIND, EXPRESS OR IMPLIED, INCLUDING WITHOUT LIMITATION ANY IMPLIED WARRANTIES OF NON-INFRINGEMENT, MERCHANTABILITY, SATISFACTORY PERFORMANCE AND FITNESS FOR A PARTICULAR PURPOSE. IN NO EVENT SHALL POINTER TELOCATION LTD. BE LIABLE FOR ANY INDIRECT, SPECIAL, EXEMPLARY, INCIDENTAL OR CONSEQUENTIAL DAMAGES (INCLUDING WITHOUT LIMITATION LOSS OR INTERRUPTION OF USE, DATA, REVENUES OR PROFITS) RESULTING FROM A BREACH OF THIS WARRANTY OR BASED ON ANY OTHER LEGAL THEORY, EVEN IF POINTER TELOCATION LTD. HAS BEEN ADVISED OF THE POSSIBILITY OR LIKELIHOOD OF SUCH DAMAGES.

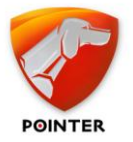

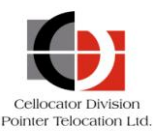

#### Intellectual Property

Copyright in and to this document is owned solely by Pointer Telocation Ltd. Nothing in this document shall be construed as granting you any license to any intellectual property rights subsisting in or related to the subject matter of this document including, without limitation, patents, patent applications, trademarks, copyrights or other intellectual property rights, all of which remain the sole property of Pointer Telocation Ltd. Subject to applicable copyright law, no part of this document may be reproduced, stored in or introduced into a retrieval system, or transmitted in any form or by any means (electronic, mechanical, photocopying, recording or otherwise), or for any purpose, without the express written permission of Pointer Telocation Ltd.

© Copyright 2013. All rights reserved.

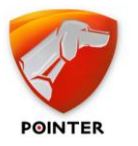

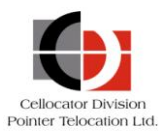

# Table of Contents

| 1   | Introduction                                    | 5  |
|-----|-------------------------------------------------|----|
| 1.1 | About this Document                             | 5  |
| 1.2 | Abbreviations and Terminology                   | 5  |
| 1.3 | References                                      | 5  |
| 1.4 | Revision History                                | 5  |
| 2   | Overview of the Cello-IQ Offline DEMO           | 6  |
| 2.1 | Cello-IQ Offline DEMO Case Description          | 7  |
| 3   | Preparing for a Demo                            | 10 |
| 3.1 | Prerequisites                                   | 10 |
| 3.2 | Installing the Cello-IQ Offline DEMO Package    | 10 |
| 3.3 | Setting Up and Running the TIP Injector         | 12 |
| 4   | Demo Operating Instructions                     | 14 |
| 5   | Charging the Cello-IQ Offline DEMO Battery Pack | 17 |
| 6   | Using an External Power Source                  | 18 |

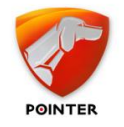

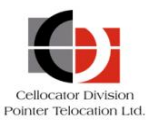

# **1** Introduction

### **1.1** About this Document

The Cello-IQ Offline DEMO User Manual is a comprehensive guide that provides information required by sales personnel to run an offline demo of the Cello-IQ for customers.

For additional information about the Cello-IQ unit, please refer to the documents listed in the *References* section below.

### **1.2** Abbreviations and Terminology

| Abbreviation | Description                                         |
|--------------|-----------------------------------------------------|
| Cello-IQ     | Cellocator Safety and Eco-driving monitoring device |
| АСК          | Acknowledge                                         |
| DB           | Database                                            |
| FMS          | Fleet Management System                             |
| ΟΤΑ          | Over the Air                                        |
| DFD          | Driver Feedback Display                             |
| TIP          | Traffic Injection Product                           |

### **1.3** References

All the reference documents listed in the following table can be downloaded from the support section of the Cellocator website (www.Cellocator.com).

| # | Reference                    | Description                                                                                                    |
|---|------------------------------|----------------------------------------------------------------------------------------------------|
| 1 | Cello-IQ Product<br>Overview | The document provides high-level information required by service providers considering the integration and operation of Cello-IQ devices with their fleet management applications. |

### **1.4** Revision History

| Version | Date           | Description     |
|---------|----------------|-----------------|
| 1.0     | August 8, 2013 | Initial version |
|         |                |                 |

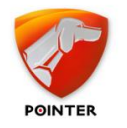

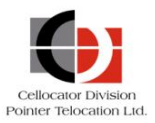

# **2** Overview of the Cello-IQ Offline DEMO

The Cello-IQ Offline DEMO Kit enables you to watch a video of a real driving scenario, while simultaneously monitoring the driver behaviour via the included DFD. Since the video is a recording, the DEMO is, of course, "offline".

In the video, you can view the vehicle's trip and driver's real-time dashboard (in the lower right corner of the video), as shown in the image below.

The DFD actually provides the driver behavior UI synchronized to the recorded trip, with LEDs, sounds, and voice alerts indicating specific maneuvers performed by the driver.

The Demo main components are the TIP Injector application, the TIP device and other hardware located in the Demo case, and the DFD. The TIP injector displays the video and simultaneously sends the trip data to the TIP. The TIP receives the trip data, processes it and sends the appropriate information to the DFD and thus simulates the Cello-IQ operation. The DFD provides the driver behavior UI.

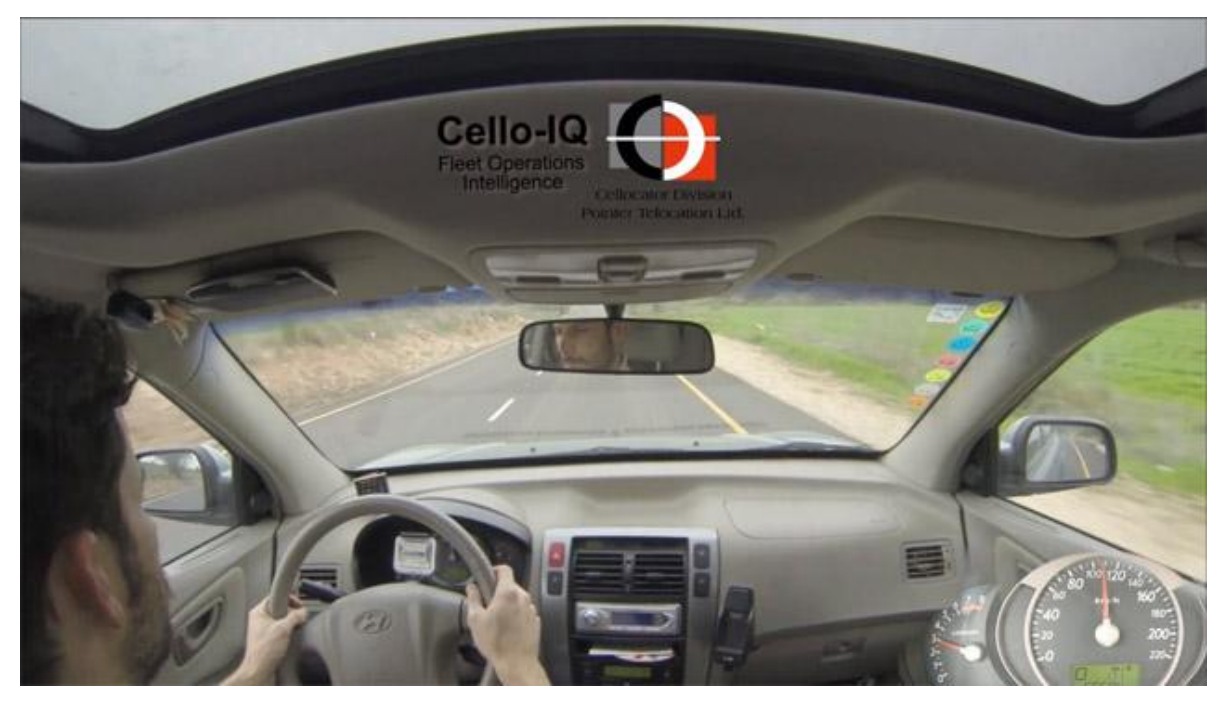

Figure 1: Driving scenario video

The Cello-IQ Offline DEMO Kit includes a dedicated case, which contains the TIP hardware that also includes a power ond communication circuits, and an external charger. The components that are included in the dedicated case are described in the following section.

See *Charging the Cello-IQ Offline DEMO Battery Pack* for details about working with the charger.

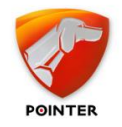

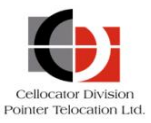

# **2.1** Cello-IQ Offline DEMO Case Description

This section describes the Cello-IQ Offline DEMO components included in the dedicated case.

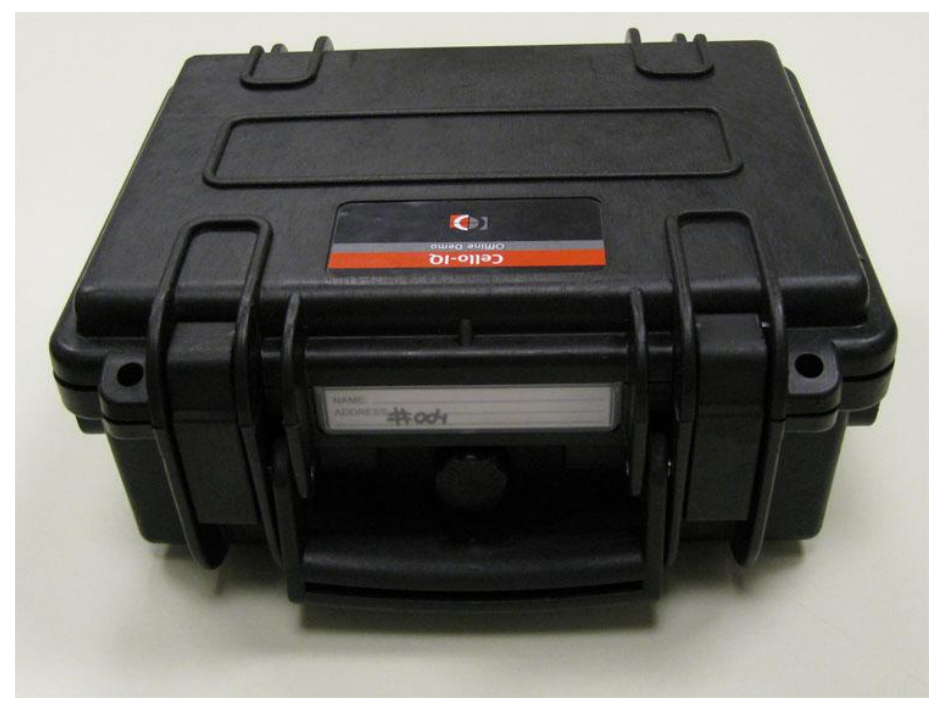

Figure 2: Cello-IQ Offline DEMO case

The case includes the following:

- TIP The TIP device receives trip data from the TIP Injector application, processes it and provides the appropriate data to the DFD. the information is received via dedicated communication channel with the PC which host the TIP Injector application. The TIP device supports also changing its PL, which is identical to the Cello-IQ PL. this is done via dedicated communication channel with the Cellocator Programmer application. The TIP is located below the Panel and is therefore not visible (the Panel is shown in Figure 3).
- **Battery pack** This rechargeable battery pack provides 20 hours of Demo sessions when fully charged. It is also located below the Panel.
- **DFD** Provides the driver behaviour UI synchronized with the trip video.
- **USB cable** Used for connecting the TIP to a PC/laptop.
- Allen key Used for setting the DFD stand position. It is located behind the DFD in the lid of the case.
- **Communication circuit** Supports the connection of the TIP to the TIP Injector or the Cellocator Programmer.
- **Power circuit** Supports powering via internal batteries and external power supply. It also supports charging the internal batteries.

The following images show the inside of the Cello-IQ Offline DEMO case.

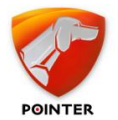

### Cello-IQ Offline DEMO User Manual

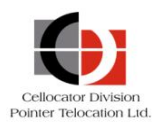

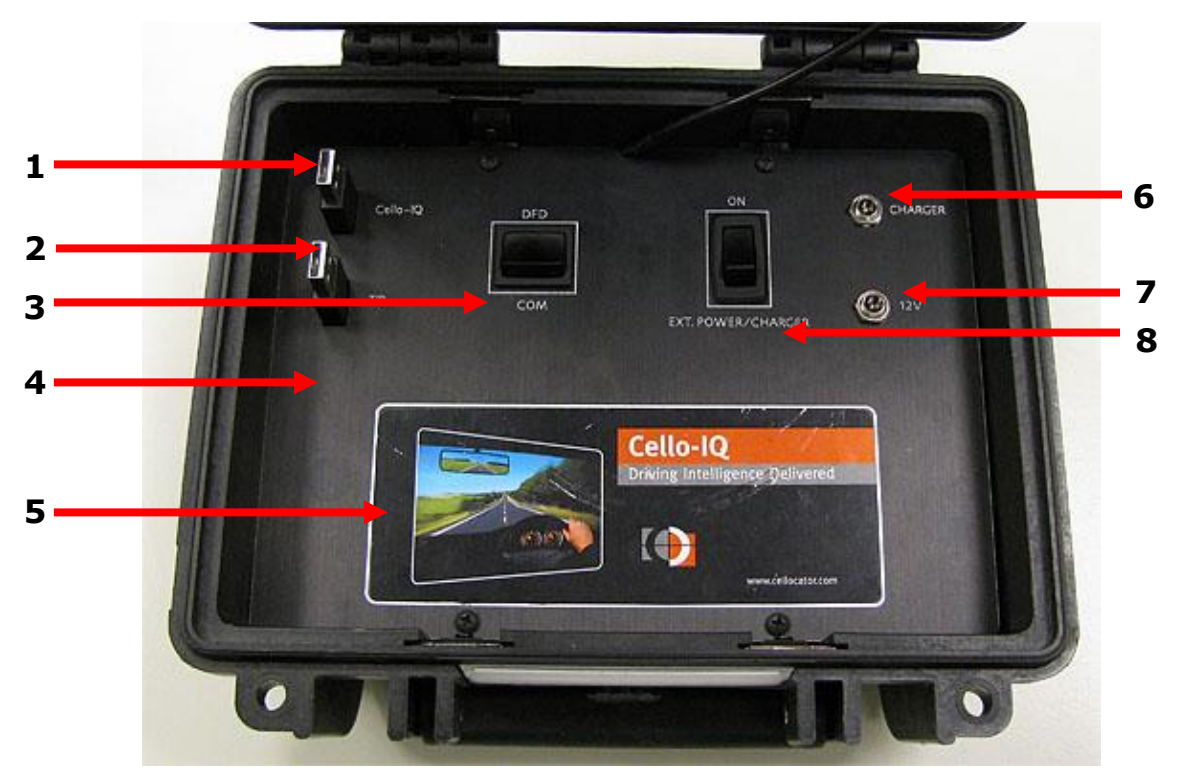

Figure 3: Inside the Cello-IQ Offline DEMO case (1)

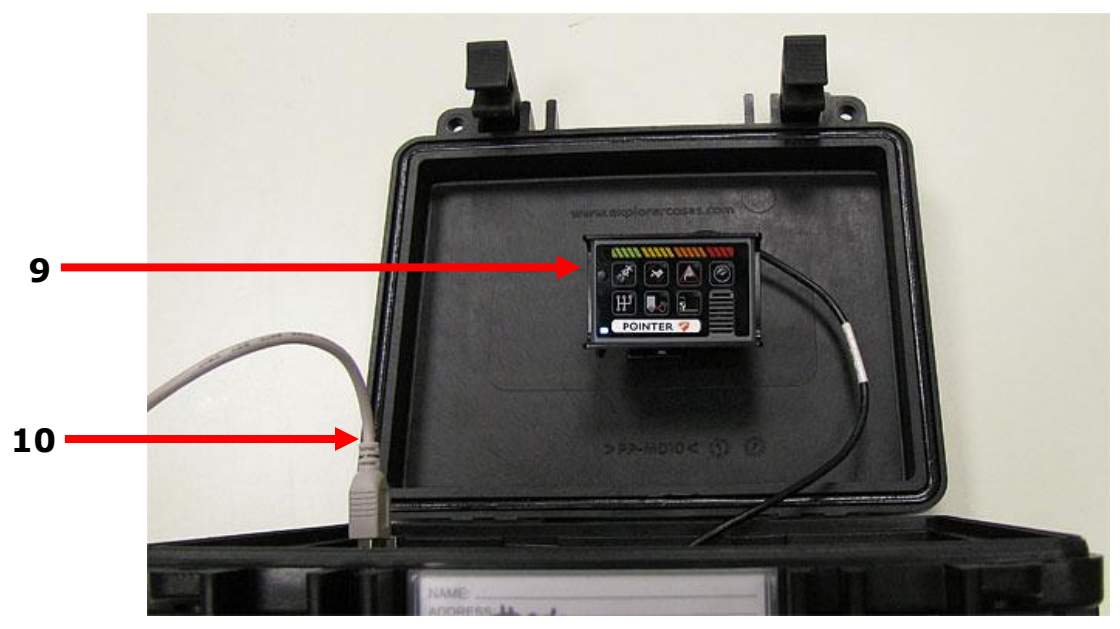

Figure 4: Inside the Cello-IQ Offline DEMO case (2)

- Cello-IQ USB connector enables USB connection from the TIP to a Cellocator Programmer application, for programming the Cello-IQ parameters, updating PL files, and updating the Cello-IQ FW.
- **2.** TIP USB connector enables the transferring of the trip parameters from the TIP Injector application on the PC/laptop to the TIP in the Cello-IQ Offline DEMO case.

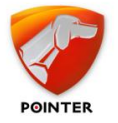

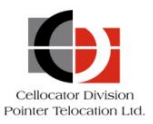

- COM switch (DFD or COM) enables the TIP to communicate with either the DFD when the Demo movie is running (and the switch is in the DFD position) or with the Cellocator Programmer via the Cello-IQ USB connector when maintaining the TIP PL (by switching to COM).
- **4.** Panel below this panel, the TIP and internal battery pack are located.
- **5.** Cello-IQ Offline DEMO sticker.
- Charger connector enables connection to an external charger for charging the internal batteries of the Cello-IQ Offline DEMO. See also Charging the Cello-IQ Offline DEMO Battery.
- 12V (external power source connector) enables connection to an external power source (12V only) to bypass the internal batteries of the Cello-IQ Offline DEMO (when the power switch is switched to EXT POWER/CHARGER). See also Using an External Power Source.
- **8.** Power switch enables you to use the internal batteries (by switching to **ON**) or an external power source (by switching to **EXT POWER/CHARGER**).
- **9.** DFD unit provides the driver interface synchronized with the trip video. The DFD is supplied in the lid of the case.
- **10.**USB cable enables communication between the TIP device in the case and the PC/laptop.

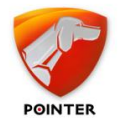

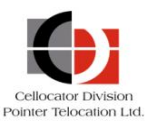

# **3** Preparing for a Demo

### **3.1** Prerequisites

The following prerequisites are required for working with the Cello-IQ Offline DEMO.

- PC with winXP / Win7
- DotNet4 framework: <u>http://www.microsoft.com/enus/download/confirmation.aspx?id=17851</u>

### **3.2** Installing the Cello-IQ Offline DEMO Package

The following procedure describes how to install and prepare the Cello-IQ Offline DEMO package for a real-case demo scenario.

#### > To install the Cello-IQ Offline DEMO package:

 Download the Cellocator Cello-IQ Offline Demo file from Cellocator knowledgebase web site <u>http://www.cellocator.com/knowledgebase/</u> and extract it to C:/Cellocator Cello-IQ Offline Demo folder. The folder content is shown below.

| Name                      | Date modified    | Туре                        |
|---------------------------|------------------|-----------------------------|
| 퉬 Movie                   | 08/08/2013 17:12 | File folder                 |
| 🌗 PL Files                | 02/07/2013 10:42 | File folder                 |
| 🌗 TIP Injector            | 06/08/2013 19:57 | File folder                 |
| 🔰 USB Adaptor driver 🔹 🔸  | 06/08/2013 19:56 | File folder                 |
| 퉬 Video Codec Install     | 06/08/2013 19:54 | File folder                 |
| 🛃 Tip Injector - Shortcut | 08/08/2013 16:46 | Shortcut                    |
| 🔊 Tip                     | 08/08/2013 15:14 | <b>Registration Entries</b> |

- 2. Copy the TIP injector shortcut to the desk top.
- 3. From the **Video Codec Install** folder, run the two installation files (both files are required to run the driver movie correctly):
  - **dxwebsetup**: Double-click to run the installation for the latest version of DirectX (Microsoft DirectX is a group of technologies designed to make Windows-based computers run and display applications rich in multimedia elements such as full-color graphics, video, 3D animation, and rich audio). Follow the onscreen wizard to complete the installation.
  - **GoProCineFormDecoders**: Double-click to run the installation for version 1.2 of the GoPro CineForm decoders. Follow the onscreen wizard to complete the installation.
- From the USB Adaptor driver folder, double-click the UC232A\_Windows\_Setup.exe file. In the displayed window, select English as the chosen language and then follow the onscreen wizard to complete the installation.

This installation ensures that your computer has the compatible drivers to enable connection with the included USB cable.

5. From the root folder, double-click the **TIP.reg** file. This file includes default registry settings for the TIP Injector software.

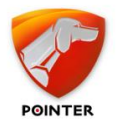

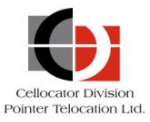

The next step is to run the TIP Injector software itself on the PC/laptop to be used in the demo, as explained in the following section.

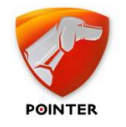

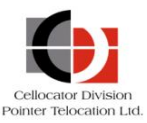

### **3.3** Setting Up the TIP Injector

This section describes how to setup and launch the TIP Injector application on the chosen PC/laptop. The Tip Injector application sends the relevant trip data to the TIP installed in the Cello-IQ Offline DEMO case.

#### > To setup and launch the TIP Injector:

- 1. Ensure that all of the steps listed in the Installing the Cello-IQ Offline DEMO Package section have been completed.
- 2. Double-click on the TIP Injector icon on the desktop, or from the **TIP Injector** folder, double-click on the **TIP Injector** application. The following window is displayed.

| 🖳 CelloIQ offline demo |                                                             |                 |
|------------------------|-------------------------------------------------------------|-----------------|
| Ignition               | Video file settings                                         | Settings        |
| Automatic              | Video File 🛛 FullScreen Video                               | eo Offset (Sec) |
| √ On                   | C:\Cellocator Cello-IQ Offline Demo\Movie\DemoTripMovie.wmv | 0 🚔 COM1 👻      |
| Controls               | Auto Repeat                                                 |                 |
| Scenario               | Scenario Progress                                           | Ack Information |
| Load Scenario          | Edit Scenario Run Time Seconds                              | Numerator       |
| Manuever               | Matrix                                                      | Queue Level     |
| ۲. III.                | Demo version 1.2.4908.15063                                 | TIU RC Number   |
| Log                    |                                                             |                 |
|                        |                                                             |                 |

Figure 5: TIP Injector main window

The window displays the default settings, as defined by the **Tip.reg** file you activated when installing the Cello-IQ Offline DEMO package. Make sure that the window matches the picture above.

**NOTE:** The **Video Offset** setting (the synch between the video and the TIP Injector) is set by default to 4.40 seconds. Depending on your computer, this setting can be modified (for most new computers, this setting will suffice).

-----

3. In the Scenario section, click Load Scenario. The following window is displayed:

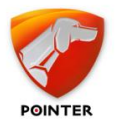

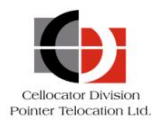

| 🖳 Open                                                                                                    | X                |
|----------------------------------------------------------------------------------------------------|------------------|
| Cellocator Cello-IQ Offline > Movie                                                                                                    | Search Movie     |
| Organize 🔻 New folder                                                                                                    | E - 🔟 🔞          |
| ★ Favorites E Desktop Downloads B Recent Places B Google Drive DemoTrip Scenario                                                                      |                  |
| <ul> <li>☐ Libraries</li> <li>☐ Documents</li> <li>☑ Music</li> <li>☑ Pictures</li> <li>☑ programs</li> <li>☑ Subversion</li> <li>☑ Videos</li> </ul> |                  |
| File <u>n</u> ame:                                                                                                    | Scenario (*.SCN) |

Figure 6: Scenario Loading

4. Double-click on the DemoTrip scenario.scn file to select it as the scenario file for the Demo. The demotrip.txt file is now displayed in the *Scenario* section of the main window, as shown below.

| Load Scenario | • | Edit Scenario |        |   |
|---------------|---|---------------|--------|---|
| Manuever      |   |               | Matrix |   |
| Demo Trip.txt |   |               |        |   |
|               |   |               |        |   |
| (             |   |               |        | • |

Figure 7: Scenario loaded

The TIP Injector application setup is complete and you may close the application.

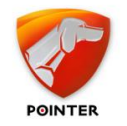

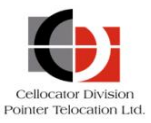

# 4 Demo Operating Instructions

This section describes how to operate the Cello-IQ Offline DEMO during a typical demo scenario.

#### > To run a demo using the Cellocator Cello-IQ Offline DEMO package:

- 1. Ensure that all of the steps listed in the Preparing for a Demo section have been completed.
- 2. Connect the TIP USB connector in the Cello-IQ Offline DEMO case to a USB connector on the PC/laptop.
- 3. Switch the COM Switch to the **DFD** position.
- 4. Switch the power switch to **ON** to power the TIP and DFD from the internal battery pack. After two or three seconds, the System LED on the DFD will switch on.
- 5. Place the DFD in a more convenient location/better angle. Use the included Allen key (located behind the DFD in the lid of the Cello-IQ Offline DEMO case) to alter the angle of the DFD stand fitting and place the DFD on the panel, as shown below.

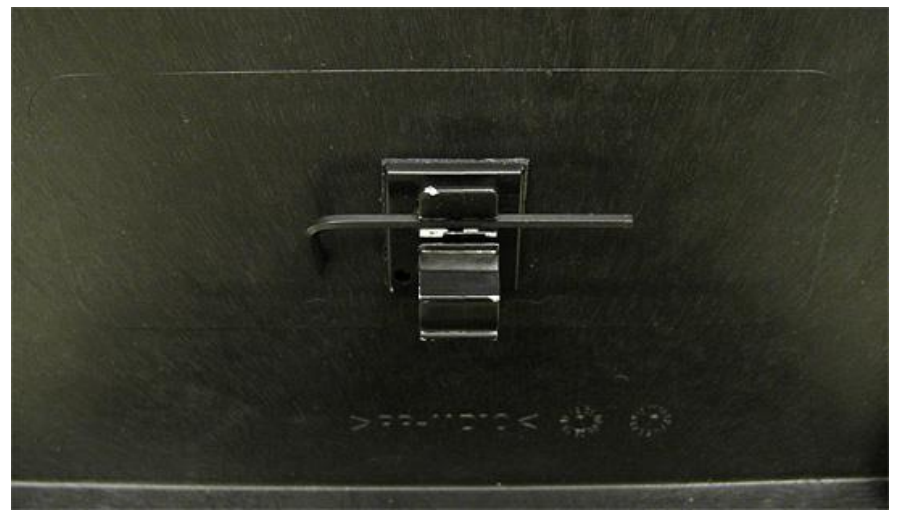

Figure 8: Allen Key located in case lid

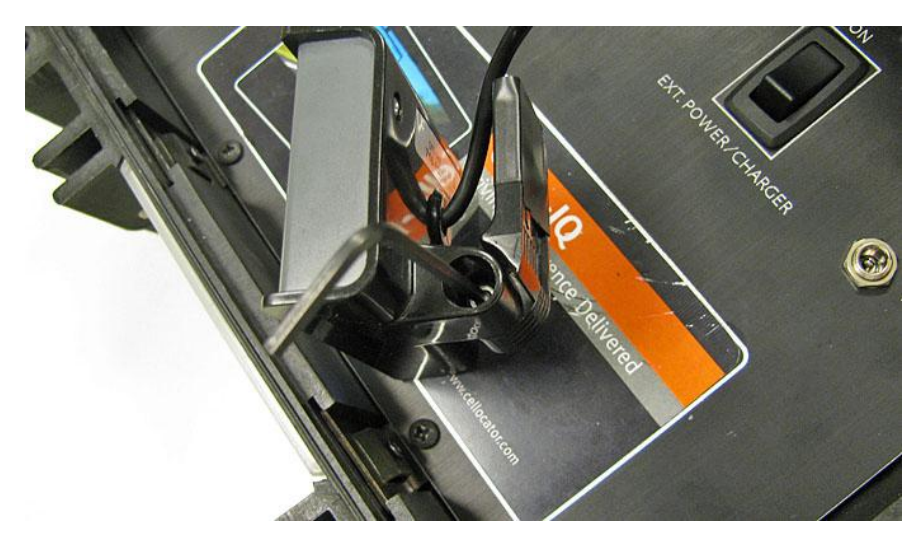

Copyright  $\odot$  2013 by Pointer Telocation, Ltd.

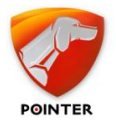

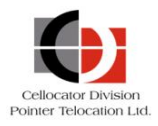

Figure 9: Adjusting the angle of the DFD fitting stand

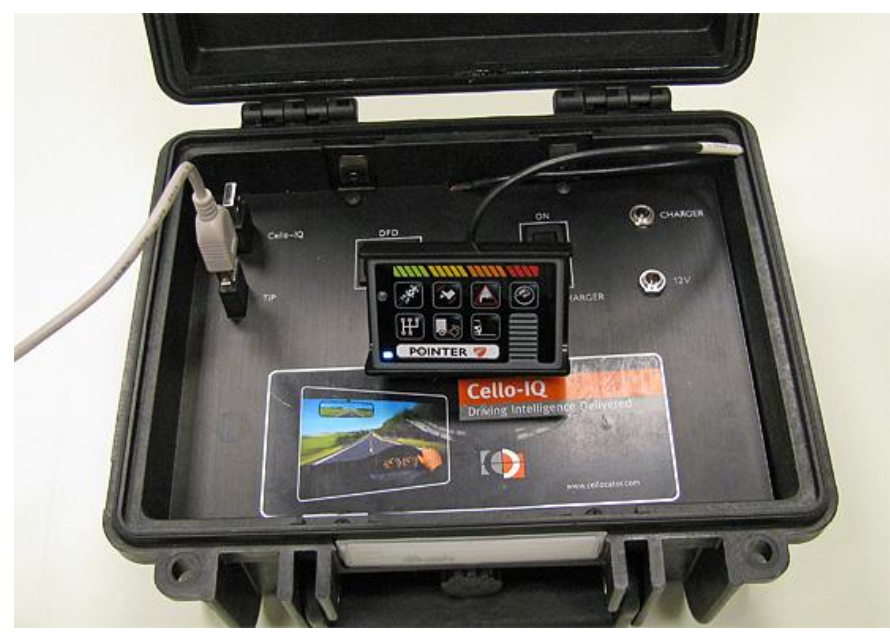

Figure 10: New location of DFD

6. Double-click on the TIP Injector icon on the desktop. The TIP Injector main window is displayed.

Note: the PC should be connected to the TIP before the TIP injector is activated

- 7. Find the port the TIP is defined with: access your Device Manager (from the Control Panel) and look for the USB port listed as ATEN USB to Serial Bridge (COM3 in the example below).
  - Ports (COM & LPT)
     TEN USB to Serial Bridge (COM3)
     Communications Port (COM1)
     ECP Printer Port (LPT1)
     Processors
- 8. Program the com port associated with the ATEN USB port in the setting TIP port field of the TIP injector application.

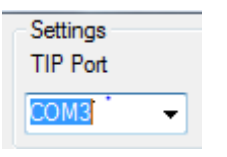

9. Run the demo by clicking

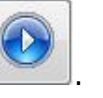

The demo will start, and the DFD will be in-synch with the trip video being played on the PC/laptop.

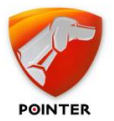

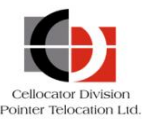

\_\_\_\_\_

**NOTE:** The Stop icon does not function in appropriate way.

- 10. To stop the Demo press ALT+TAB, exit the TIP Injector application and switch the power switch to **EXT POWER/CHARGER**. The DFD (System LED) turns off.
- 11. When finished, make sure that the power switch is switched to EXT POWER/CHARGER in order to shut down the TIP and the DFD and save the internal battery pack.

In addition, return the DFD stand to its original angle and place both it and the Allen key in the lid of the case.

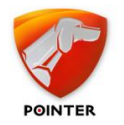

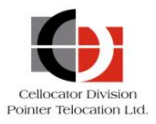

## 5

# Charging the Cello-IQ Offline DEMO Battery Pack

This section describes how to charge the Cello-IQ Offline DEMO internal battery pack.

#### > To charge the Cello-IQ Offline DEMO battery pack:

- 1. In the Cello-IQ Offline DEMO case, switch the power switch to **EXT POWER/CHARGER**.
- 2. Connect the included power charger to the Charger connection, as shown below.
- 3. Connect the charger to a power source of 15v 2A.

It is recommended that the 15V power source provides indication of when the battery pack is fully charged. Note that the charging of a fully drained battery pack may take up to 8 hours.

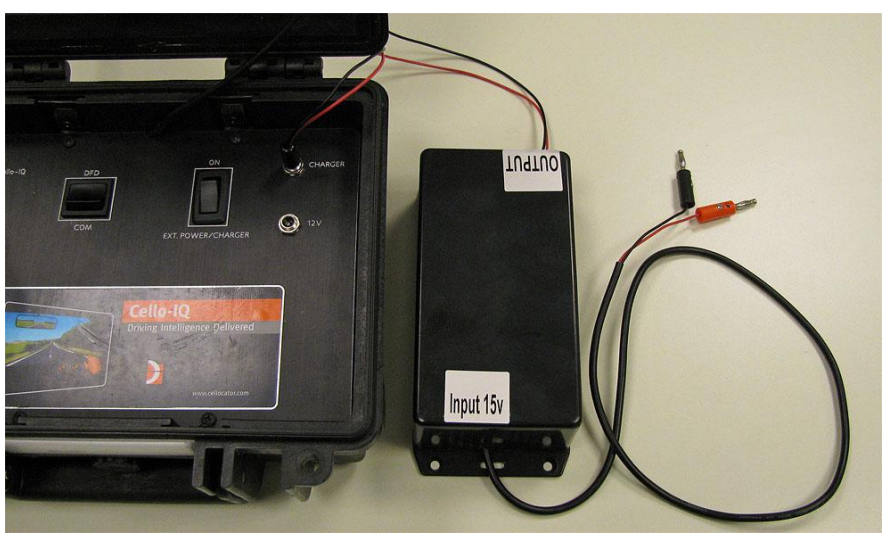

Figure 11: Connecting the external power charger

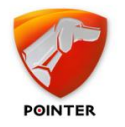

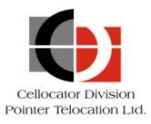

# **6** Using an External Power Source

This section describes how to use an external power source to bypass use of the Cello-IQ Offline DEMO internal battery pack.

#### > To use an external power source:

- 1. In the Cello-IQ Offline DEMO case, switch the power switch to **EXT POWER/CHARGER**.
- 2. Connect the external power source (not included in the Cello-IQ Offline DEMO package) to the 12V connector. The DFD System LED should light up.
- 3. Continue with the demo, as described in the Demo Operating Instructions section.